附件 2

## 2025 年山西省 普通高考志愿填报辅助系统 操作手册

(供适应性演练模拟填报志愿使用)

## 一、系统访问

使用电脑登录,建议使用最新版的 Edge、360 安全浏览器极 速模式、Chrome 等浏览器。登录山西招生考试网,从【考生登录】 菜单选择普通高考考生网上服务平台,进入志愿填报辅助系统首 页。

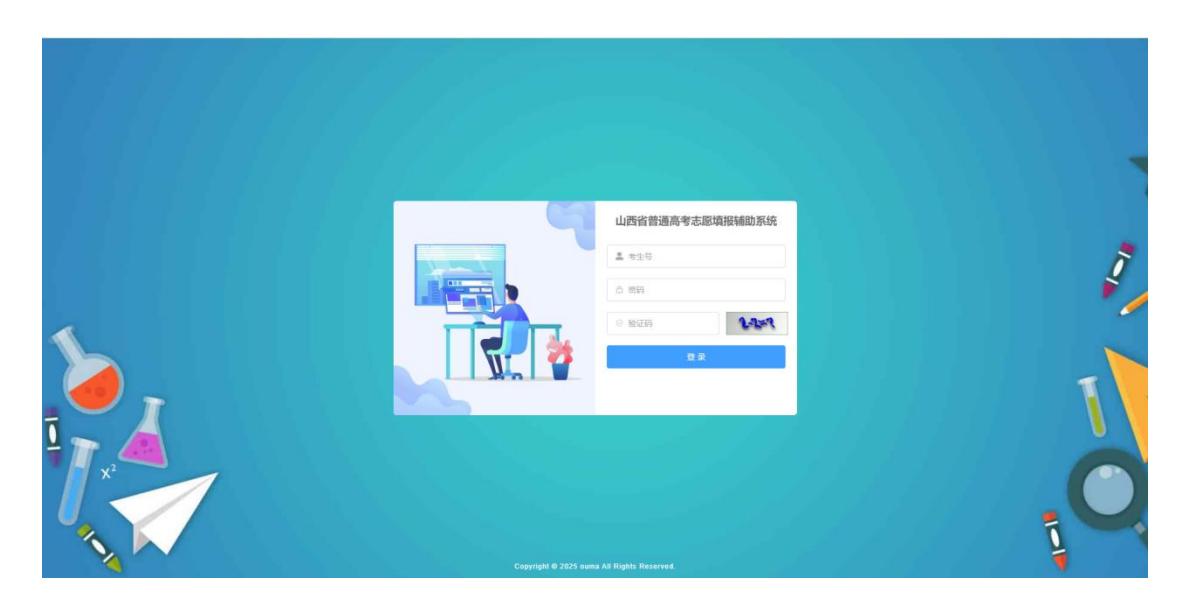

## 二、考生登录

进入首页后,输入考生号和密码,与高考报名时的考生号密 码一致。输入完成后,填写验证码,并点击【登录】按钮,即可 进入系统。

| 9          | 山西省普通高考志 | 愿填报辅助系统 |
|------------|----------|---------|
|            | ▲ 考生号    |         |
|            | 合 密码     |         |
|            | ◎ 验证码    | 2-2=7   |
|            | 壹        | ₹       |
| 1.1.26-701 |          |         |

三、计划查询

考生选择自己的选考科目、院校所在省市、科类、批次等信 息,点击【查询】

| 一〇〇〇〇〇〇〇〇〇〇〇〇〇〇〇〇〇〇〇〇〇〇〇〇〇〇〇〇〇〇〇〇〇〇〇〇〇〇 | <b>考志愿填报辅助系统</b> 计划查询 在               | 年录取信息 收藏夹                | 30300105110001 💼 🗸              |              |
|-----------------------------------------|---------------------------------------|--------------------------|---------------------------------|--------------|
|                                         |                                       |                          | n san air iin<br>I line tai tai | 山东東<br>新聞 参志 |
| NIKLY 3 seed dated 3 NIKLY seed dated 3 | 送择科目                                  | X                        |                                 |              |
| <b>计划信息</b><br>序号                       | <b>科目 20 101世 20 107 20 10107 ○ 2</b> | 台 55史 地理<br>取用 <b>取用</b> | <b>微次</b>                       | 操作           |

系统将显示所有符合条件的院校,点击【查看计划】,将显示该院校 所有符合条件的专业。

考生还可通过"计划性质"、"计划类别"下拉菜单选择公费师 范生、优师专项、免费医学生、高校专项计划、国家专项计划、地方 专项计划、定向培养军士生等查询相应招生计划;也可输入院校名称 或专业名称查询相应招生计划。

| 序号 | 院校代码 | 院校名称     | 院校所在地 | 批次    | 计划招生数 🗢 | 操作            |
|----|------|----------|-------|-------|---------|---------------|
| 1  | 0020 | 空军军医大学   | 陕西省   | 普通本科批 | 20      | 自 查看计划        |
| 2  | 1001 | 北京大学     | 北京市   | 普通本科批 | 26      | 自 查看计划        |
| 3  | 1002 | 中国人民大学   | 北京市   | 普通本科批 | 27      | <b>會</b> 查看计划 |
| 4  | 1003 | 清华大学     | 北京市   | 普通本科批 | 47      | 自 查看计划        |
| 5  | 1004 | 北京交通大学   | 北京市   | 普通本科批 | 155     | 自 查看计划        |
| 6  | 1005 | 北京工业大学   | 北京市   | 普通本科批 | 31      | 自 查看计划        |
| 7  | 1006 | 北京航空航天大学 | 北京市   | 普通本科批 | 130     | 自 查看计划        |
| 8  | 1007 | 北京理工大学   | 北京市   | 普通本科批 | 124     | 自 查看计划        |
| 9  | 1008 | 北京科技大学   | 北京市   | 普通本科批 | 167     | 自 查看计划        |
| 10 | 1009 | 北方工业大学   | 北京市   | 普通本科批 | 36      | 自 查看计线        |
| 11 | 1010 | 北京化工大学   | 北京市   | 普通本科批 | 165     | 自 查看计划        |

考生可根据个人意愿进行收藏

| 专业          | 代号 清输入:                   | 专业代号                        |                       | 专业名称                  | 青柏入专业名称               |                | 查询              |      |     |          |          |      |       |      |      | 7                                                        | 校名称:空军军医大学                         |
|-------------|---------------------------|-----------------------------|-----------------------|-----------------------|-----------------------|----------------|-----------------|------|-----|----------|----------|------|-------|------|------|----------------------------------------------------------|------------------------------------|
| 按住si<br>按照道 | hith+滑助敲获着能<br>图考科目:物理,化学 | 可左右滑助登署全部<br>第1生物学") 层次 "全部 | 6188   中<br>67、14共 19 | 业代导与专业名称<br>理美",批次"普遍 | 尔查阅杂件支持楼<br>【本科批":条件统 | )順查询<br>计的照生计1 | 1981 20         |      |     |          |          |      |       |      |      | 7                                                        | 校編地: 陕西省四級市<br>管部门: 中央军委训练(        |
| i校<br>代号    | 院校名称                      | 批次名称                        | 利类                    | 再选科目<br>要求            | 专业组                   | 专业<br>代号       | 专业名称            | 包含专业 | 学制  | 外语<br>语种 | 是否<br>口试 | 收费标准 | 招生计划数 | 计划性质 | 计划类别 | 专业备注                                                     | 操作                                 |
| 020         | 空军军医大<br>学                | 普通本科批                       | 物理类                   | 化学                    | 第303组                 | 09             | 口腔医学            |      | 五年  |          |          | 6500 | 2     | 非定向  | 普通关  | 只招收普通高中应届毕的<br>生,政治面貌须为共青团<br>或中共党员,色盲、色弱<br>予录取,左利手不宜报号 | と<br>员<br>不<br>秒                   |
| )20         | 空军军医大<br>学                | 普通本科批                       | 物理                    | 化学                    | 第303组                 | 10             | □腔医学 (本博连<br>读) |      | 八年医 |          |          | 6500 | 1     | 非定向  | 普通类  | 只招收普通高中应届毕<br>生,政治面貌须为共青团<br>或中共党员,色盲、色弱<br>予录取,左利手不直报:  | k<br>员<br>介和3月<br>著                |
| 20          | 空军军医大<br>学                | 普通本科批                       | 物理美                   | 化学                    | 第303组                 | 11             | 临床医学 (本博连<br>读) |      | 八年医 |          |          | 6500 | 2     | 非定向  | 普通类  | 只招收普通高中应届毕<br>生,政治面貌须为共青团<br>或中共党员,色盲、色弱<br>予录取          | 》<br>员<br>不 <u>○ 180</u> 月         |
| )20         | 空军军医大<br>学                | 普通本科批                       | 物理美                   | 化学                    | 第303组                 | 12             | 生物医学工程          |      | 四年  |          |          | 6000 | 1     | 非定向  | 普通类  | 只招收普通高中应届毕<br>生,政治面貌须为共青团<br>或中共党员,色盲、色弱<br>予录取          | と<br>员<br>不<br><sup>① 182811</sup> |
| )20         | 空军军医大<br>学                | 普通本科批                       | 物理<br>类               | 化学                    | 第303组                 | 13             | 基础医学 (本博连<br>资) |      | 八年医 |          |          | 6500 | 1     | 非定向  | 普通类  | 只捆收普通高中应届毕业<br>生,政治面貌须为共青团<br>或中共党员,色盲、色弱<br>予录取         | と<br>员 <u>公</u> 取用<br>不            |
|             | ~~~~~~                    |                             | ANDR                  |                       |                       |                |                 |      |     |          |          |      |       |      |      | 只招收普通高中应属毕                                               | Ł                                  |

考生选择"往年录取信息",可查询往年录取最低分,也可

以进行收藏

|              |                                             | 山西省普通高考志愿填                | 报辅助系统            | 十划查询 往年录取信息 | 收藏夹 30300105110001 | • ·            |         |
|--------------|---------------------------------------------|---------------------------|------------------|-------------|--------------------|----------------|---------|
| *年 份<br>院校名称 | 2023 · 北 次<br>調給入院校告称: 专业名称<br>各称查询条件支持器械查考 | 第一批本科A美 ∨ "科 类<br>协会入专业合称 | 文史 >             |             |                    |                |         |
| 录取查询(        | (以下数据为往年录取信息)                               |                           |                  |             |                    |                |         |
| 序号           | 年份                                          | 院校名称                      | 专业名称             | 批次          | 科类                 | 录取最低分 ⇔        | 操作      |
| 1            | 2023                                        | 北京大学                      | 文科试验班类(元培)       | 第一批本科A类     | 文史                 | 649            | 合数器     |
| 2            | 2023                                        | 北京大学                      | 哲学类              | 第一批本科A类     | 文史                 | 631            | 合物的     |
| 3            | 2023                                        | 北京大学                      | 经济学类             | 第一批本科A类     | 文史                 | 633            | े सम    |
| 4            | 2023                                        | 北京大学                      | 法学               | 第一批本科A类     | 文史                 | 635            | 12 608  |
| 5            | 2023                                        | 北京大学                      | 国际政治(国政、外交学、国际政经 | ) 第一批本科A类   | 文史                 | 632            | ाः १९४४ |
| 6            | 2023                                        | 北京大学                      | 社会学类             | 第一批本科A类     | 文史                 | 629            | 습 9388  |
| 7            | 2023                                        | 北京大学                      | 中国语言文学类          | 第一批本科A类     | 文史                 | 633            | th 6000 |
| 8            | 2023                                        | 北京大学                      | 英语               | 第一批本科A类     | 文史                 | 628            | े क     |
| 9            | 2023                                        | 北京大学                      | 新闻传播学类           | 第一批本科A类     | 文史                 | 628            | 10 KOR  |
|              |                                             |                           |                  |             |                    |                |         |
|              |                                             |                           |                  | 共 85        | 4条 10条页 > < 1 2    | 3 4 5 6 … 86 > | 前往 1页   |

考生可在收藏夹中查看自己收藏的专业计划和往年录取信息

| 业计 | 刻收藏(22) | 录取结果收藏(2 | (3)   |         |        |       |      |             |      |     |      |      |      |       |      | (最多支       | 持500条          |
|----|---------|----------|-------|---------|--------|-------|------|-------------|------|-----|------|------|------|-------|------|------------|----------------|
| 院校 | 3称 清输入  | 院校名称     | 专业名称  | 请输入专业   | 地名称    | 查询    |      |             |      |     |      |      |      |       |      | 6打         | 印当前页           |
| 8日 | 院校代号    | 院校名称     | 批次名称  | 科类      | 再选科目要求 | 专业组   | 专业代号 | 专业名称        | 包含专业 | 学制  | 外语语种 | 是否口试 | 收费标准 | 招生计划数 | 计划性质 | 计划类别       | 操作             |
| 1  | 0020    | 空军军医大学   | 普通本科批 | 物理类     | 化学     | 第303组 | 09   | 口腔医学        |      | 五年  |      |      | 6500 | 2     | 非定向  | 普通类        | े स्टाइ        |
| 2  | 0020    | 空军军医大学   | 普通本科批 | 物理类     | 化学     | 第303组 | 10   | 口腔医学 (本博连读) |      | 八年医 |      |      | 6500 | 1     | 非定向  | 普通类        | <u>ি ম</u> য়  |
| 3  | 0020    | 空军军医大学   | 普通本科批 | 物理类     | 化学     | 第303组 | 11   | 临床医学 (本博连读) |      | 八年医 |      |      | 6500 | 2     | 非定向  | 普通类        | <u>ि विक्र</u> |
| 4  | 0020    | 空军军医大学   | 普通本科批 | 物理类     | 化学     | 第303组 | 12   | 生物医学工程      |      | 四年  |      |      | 6000 | 1     | 非定向  | 普通类        | 合取             |
|    | 00000   |          |       | ALC: NO | 11.00  |       |      |             |      | 八年  |      |      |      |       | -    | 44.778.777 |                |

特别提醒:如果在10分钟内不进行任何操作,系统将自动退出。

## 四、系统使用注意事项

考生务必高度重视考生号密码的安全,采取有效措施防止泄露。 操作结束后,务必退出登录。